- ・ マイナンバーカード
- 電子署名が使用可能なスマートホン スマートホンについての詳細は<u>こちら</u>をご覧ください(外部サイト)。
- ・ 電子署名用アプリ
   <u>iPhone用</u>(電子署名アプリ) <u>Android用</u>(JPKIモバイル)
- 署名用電子証明書暗証番号 マイナンバーカード発行時に自治体の窓口で登録した6文字から16文字英数字です。
- ながの電子申請へのユーザー登録
   申請時に登録することができます。
- 決済手段
   クレジットカード(Diners、JCB/AMEX、Visa/Master)、PayPay、 ソフトバンクまとめて支払い、d払い(旧ドコモ払い)、auかんたん決済、LINE Pay、 メルペイネット決済、楽天Edy、モバイル楽天Edy、モバイルSuica、ApplePay、 Pay-easy、楽天ペイがご利用いただけます。
- その他申請に必要な書類等 申請の種類によっては、追加で必要なものがあります(申請時に示されます)。

電子申請の流れ(概要)

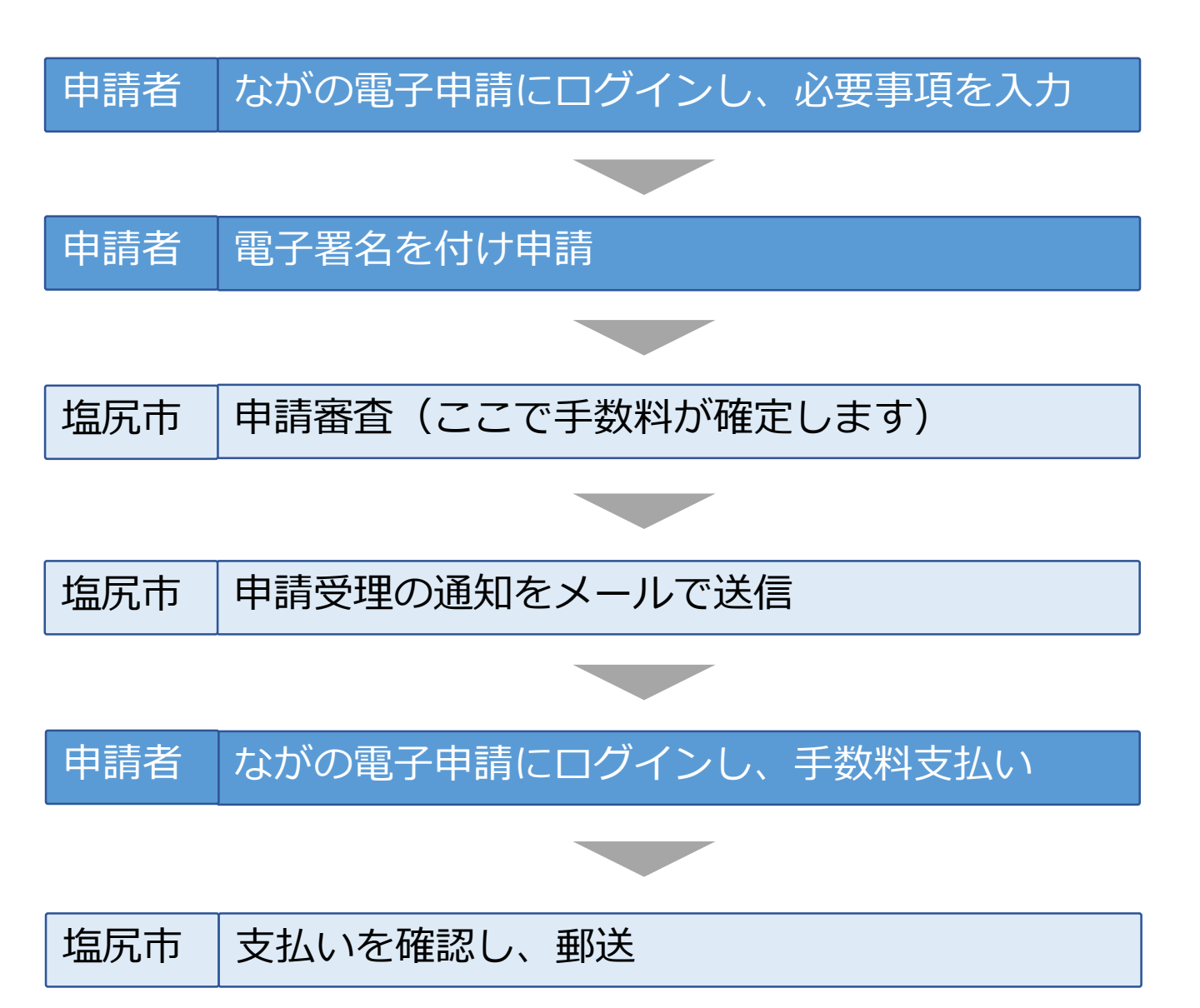

電子申請を開き、最初に表示されるページで「利用者登録される方はこちら」 を開く。

#### 署名可能な証明書

公的個人認証

この手続きは利用者登録せずに、利用することはできません。 利用者登録した後、 <u>利用者登録される方はこちら</u>

メールアドレスを入力し、「登録する」を選択する。

| 利用者区分を選択してください 必須              |
|--------------------------------|
| ○ 個人                           |
| ○ 法人                           |
| () 代理人                         |
| 利用者ID(メールアドレス)を入力して<br>ください 必須 |
|                                |
| 利用者ID(確認用)を入力してください<br>必須      |
|                                |
| 登録する >                         |

登録いただいたメールアドレスに、登録手続用のURLが記載されたメールが届きますので、URLにアクセスして利用者登録を行ってください。

※迷惑メール対策等を行っている場合は、次のアドレスのメールを受信できるよう設 定してください。

### city-shiojiri-nagano@apply.e-tumo.jp

利用者登録が完了したら再度申請を開き、利用者ID(メールアドレス)と パスワード(利用者登録の際に設定したもの)を入力し、ログインして下 さい。

電子署名環境の確認

【 iPhoneの場合】

電子署名アプリをインストールしていない場合は、「App Storeからダウン ロード」を選択してください。

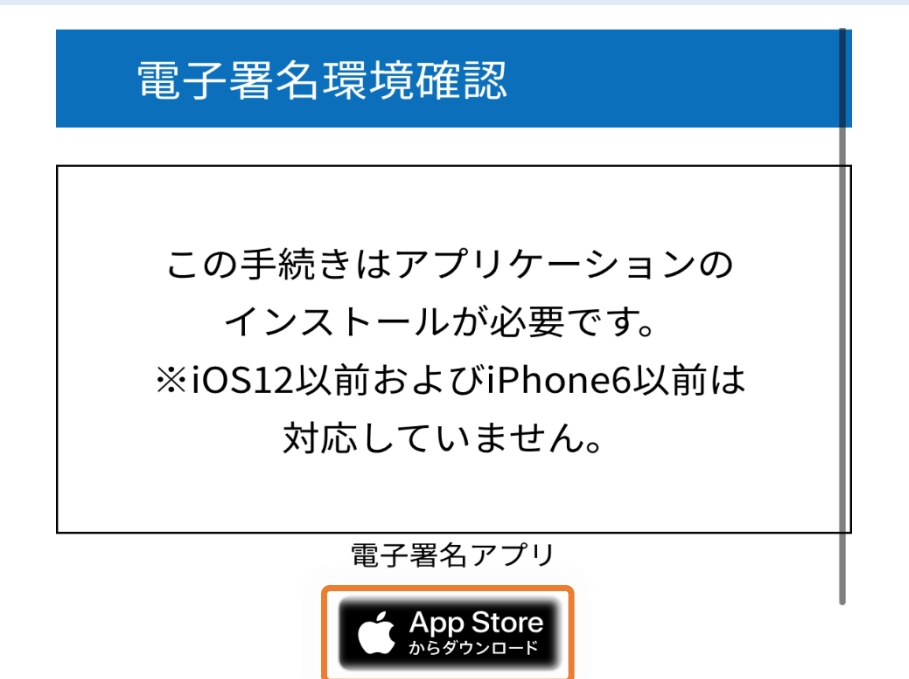

【Androidの場合】 必要なアプリがインストールされていない場合は、自動的にインストール ページに飛びますので、「インストール」を選択してください。

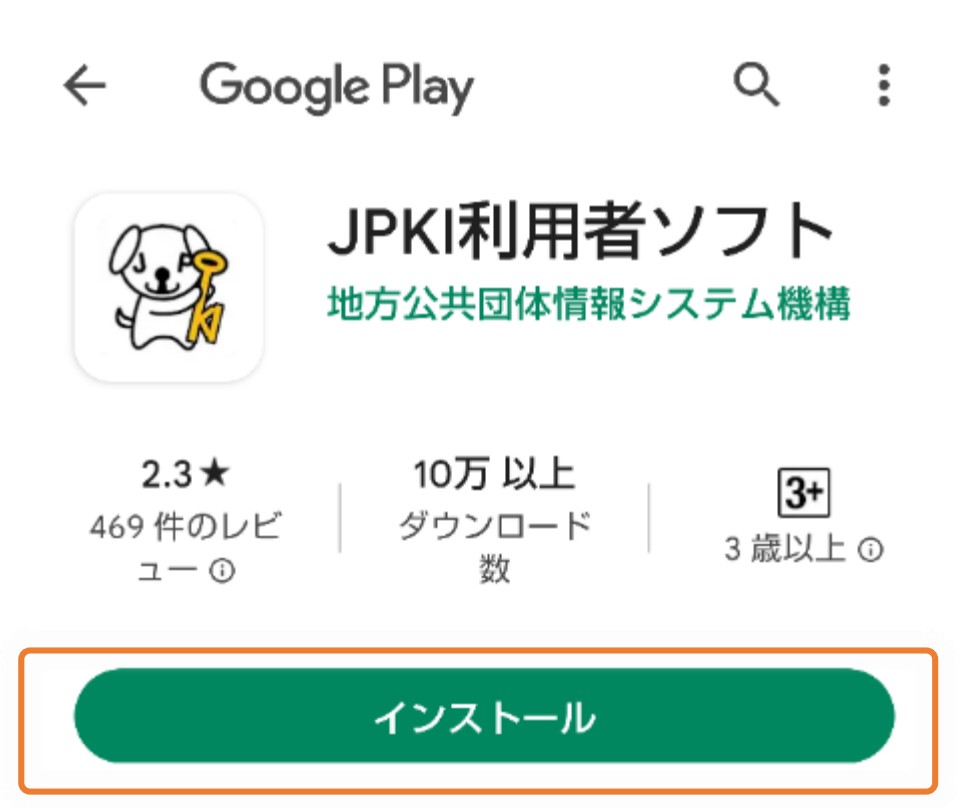

電子署名アプリをインストール後、申込へ進んでいただき、必要事項を 入力してください

※下にあるものは、入力画面のイメージです

| 現在の剰         | · 便番号 必須 |  |
|--------------|----------|--|
| 郵便番号<br>住所検索 |          |  |
| 現在の伯         | 所必須      |  |
| 住所           |          |  |

申請入力画面の最後に納付額が表示されますが、金額は仮のものです。 塩尻市での審査時に金額が確定されます。 「確認へ進む」を選択してください。

納付額 必須

金額は仮のものです。審査後、正式に金 額が決定されます。

納付方法は、クレジットカード、
PayPay、
モバイル楽天Edy、 Apple Pay
から選択できます。
お支払いして頂く期日は、手続きの担当
課による審査後に確定されます。
審査後、申込内容照会からお支払い期日
をご確認ください。
自動計算式のため入力不要です。
¥ 384

確認へ進む

# 電子署名【iPhone】

### 画面の指示に従い、電子署名の処理を行ってください。

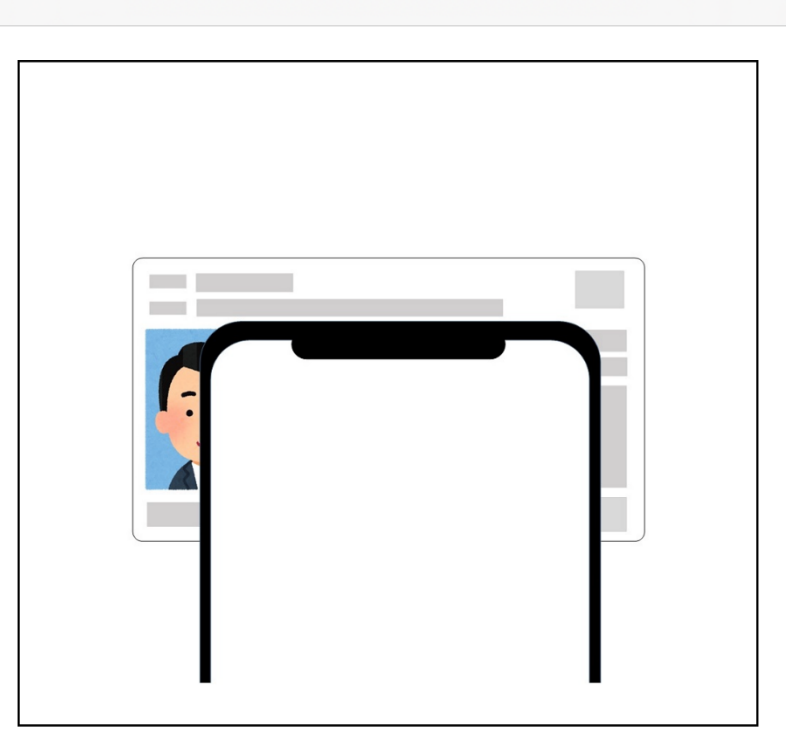

以下手順でICカードを読み取ります。 (1) 画面右上の「読み取り」を選択してください (2) パスワード入力画面が表示されますので、 パスワードを入力してください (3) 上の図の通りにICカードの上にiPhoneを乗 せてください

パスワードの入力が求められたら、マイナンバーカード発行時に自治体の窓口で 登録した6文字から16文字英数字(英字は大文字)を入力してください。 入力後、「OK」を選択して下さい。

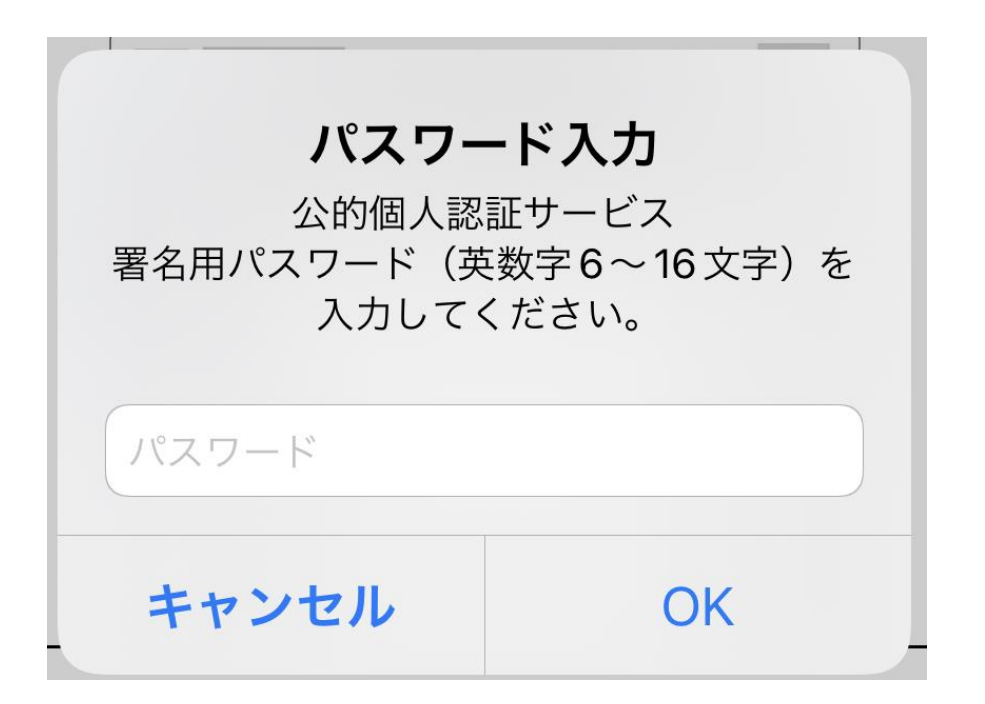

ICカードセット案内 読み取り

電子署名【Android】

画面の指示に従い、電子署名の処理を行ってください。

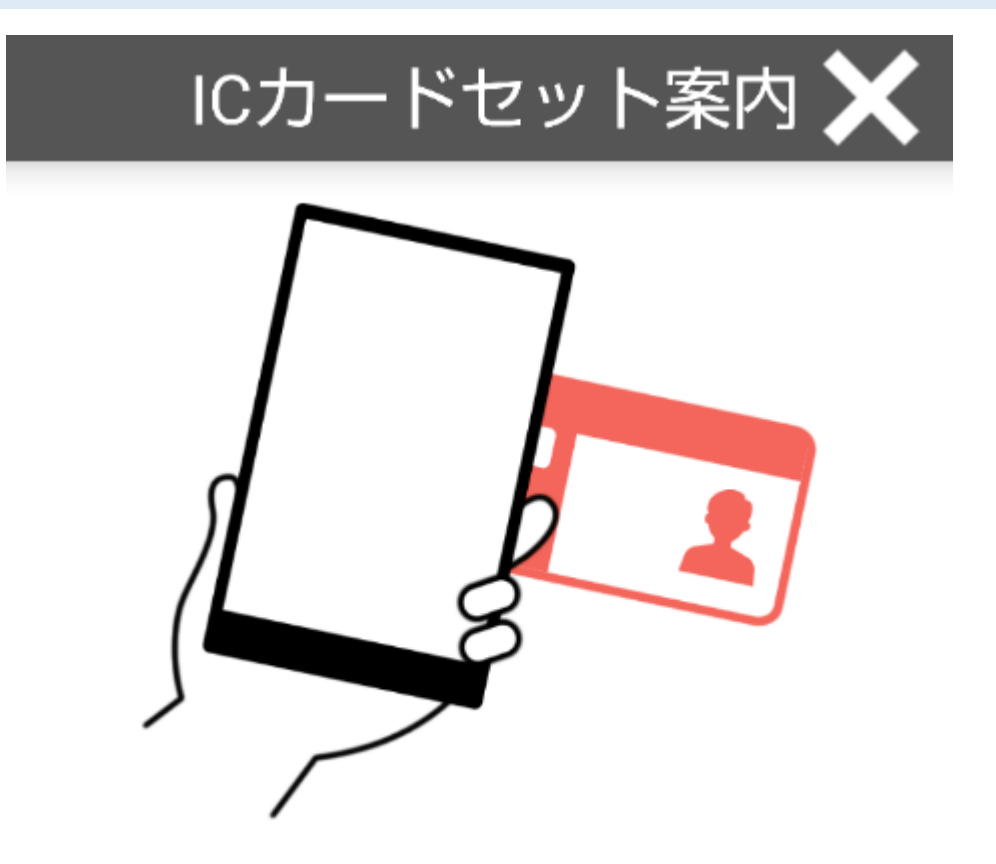

ICカードをセットしてください。

パスワードの入力が求められたら、マイナンバーカード発行時に自治体の窓口で 登録した6文字から16文字英数字(英字は大文字)を入力してください。

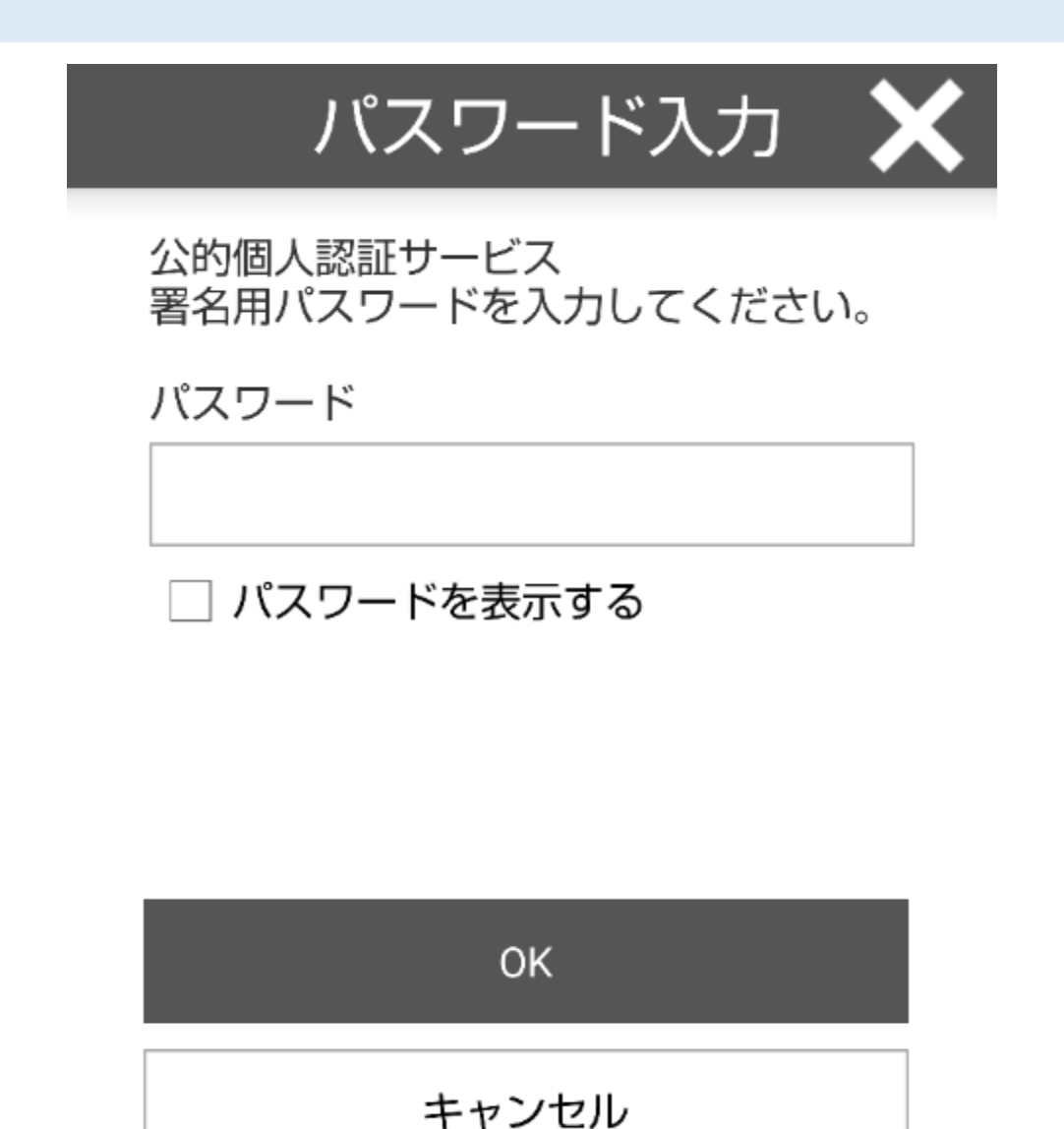

次の画面が表示されたら、申請は完了です。 審査後、メールで通知が届きますので、お待ちください。

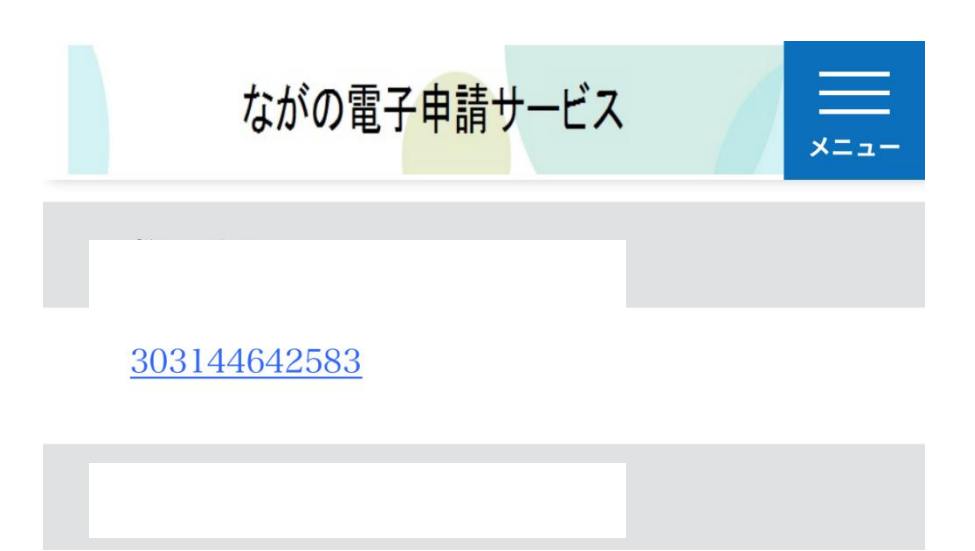

CE6Rzv484N

整理番号 とパスワードは、今後 申込状況を確認する際に必要と なる大切な番号です。 特にパスワードは他人に知られ ないように保管してください。

なお、内容に不備がある場合は 別途メール、または、お電話に てご連絡を差し上げる事があり ます。

< 一覧へ戻る

🔒 saas-kantan.com

審査完了のメールが届いたら、次のURLをクリックし、ながの電子申請にログイ ンします。

https://s-kantan.jp/city-shiojiri-nagano-u/offer/offerList\_initDisplay.action

ログイン後、右上の「メニュー」を選択してください。

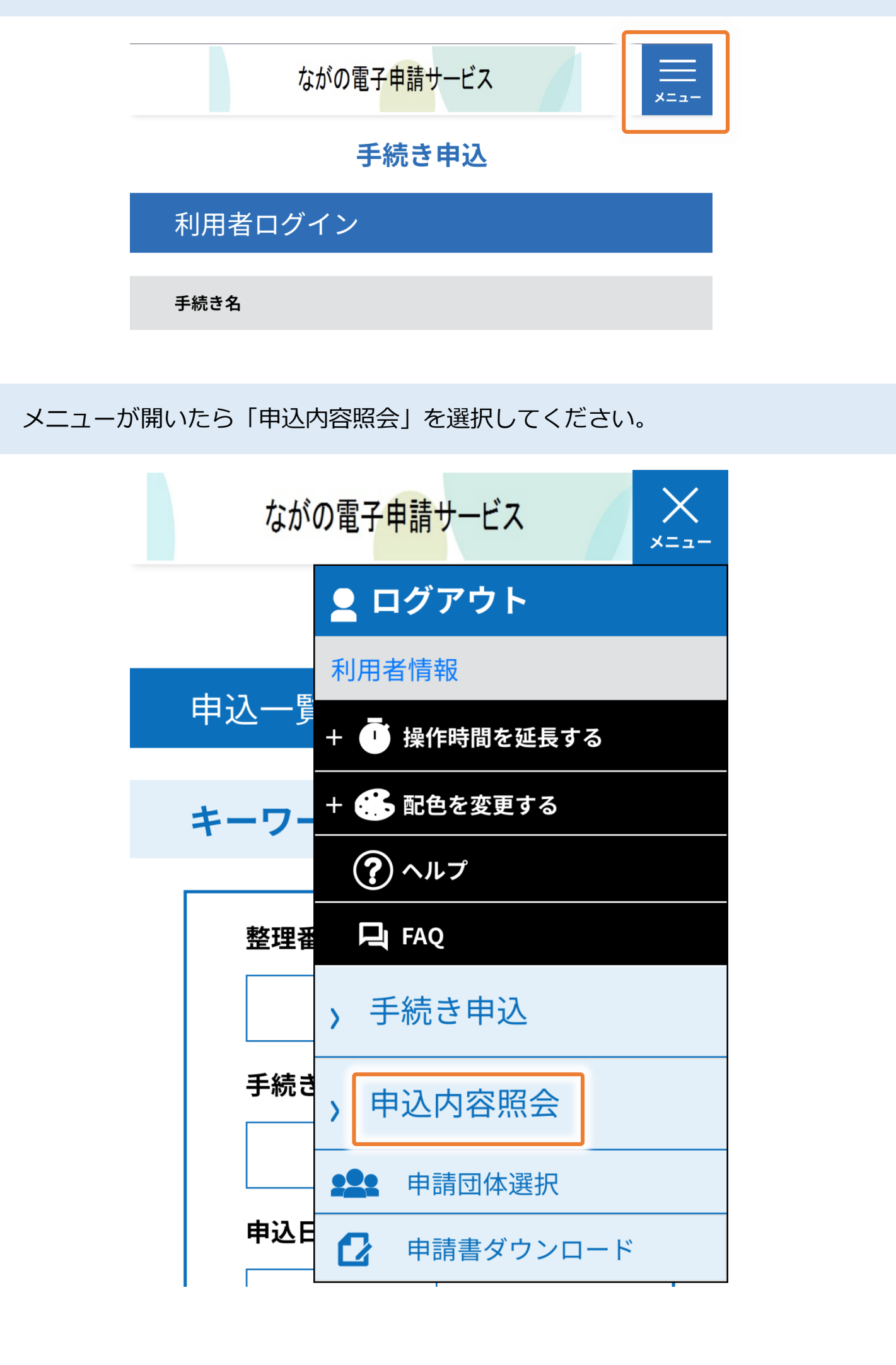

お支払い方法

表示された申請一覧から、お支払いをする申請を選択してください。

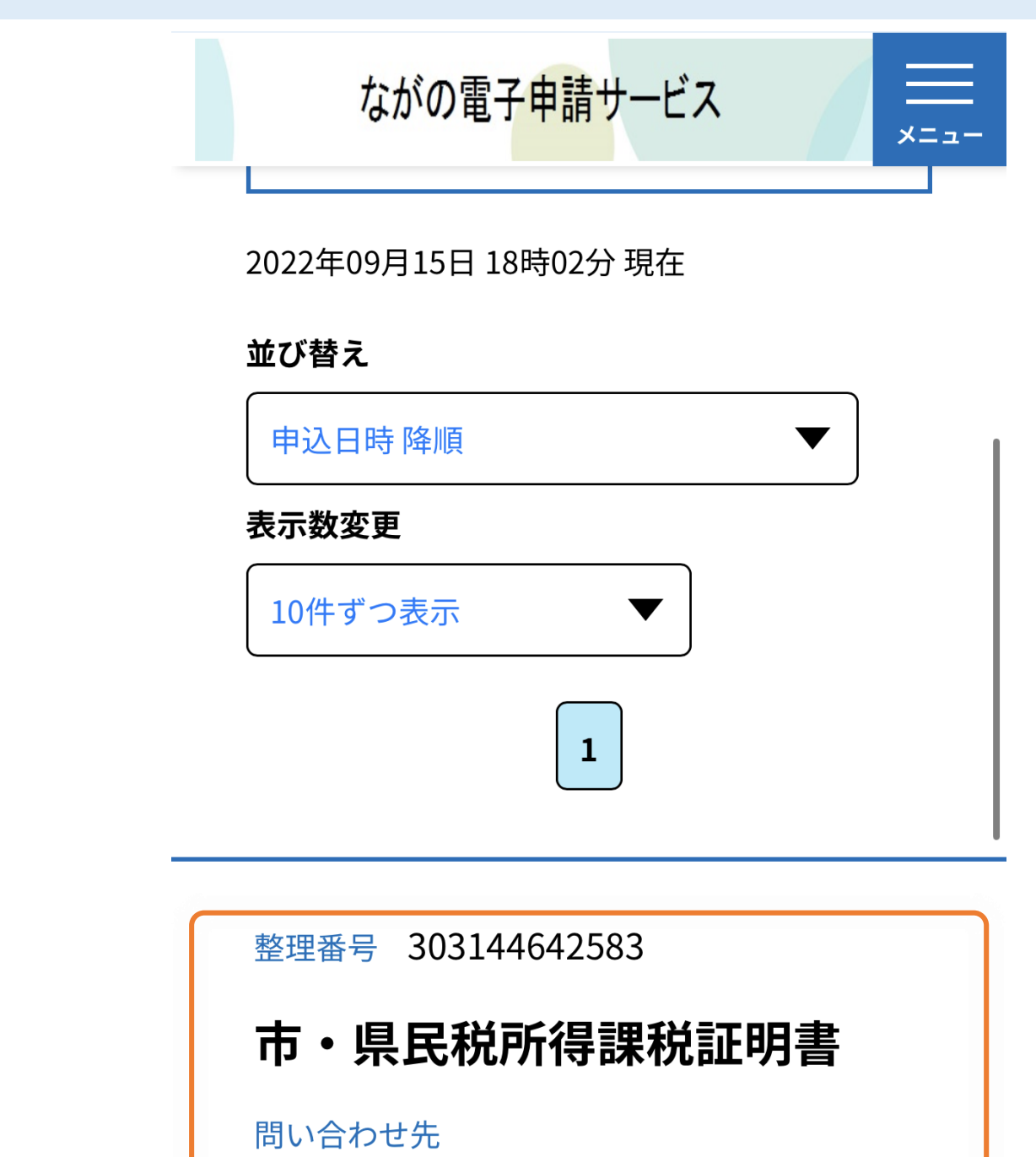

申込日時 2022年9月15日10時

詳細>

処理状況 完了

表示された画面から【SBペイメントでお支払い】選択してください。 表示された画面の下方にあります。

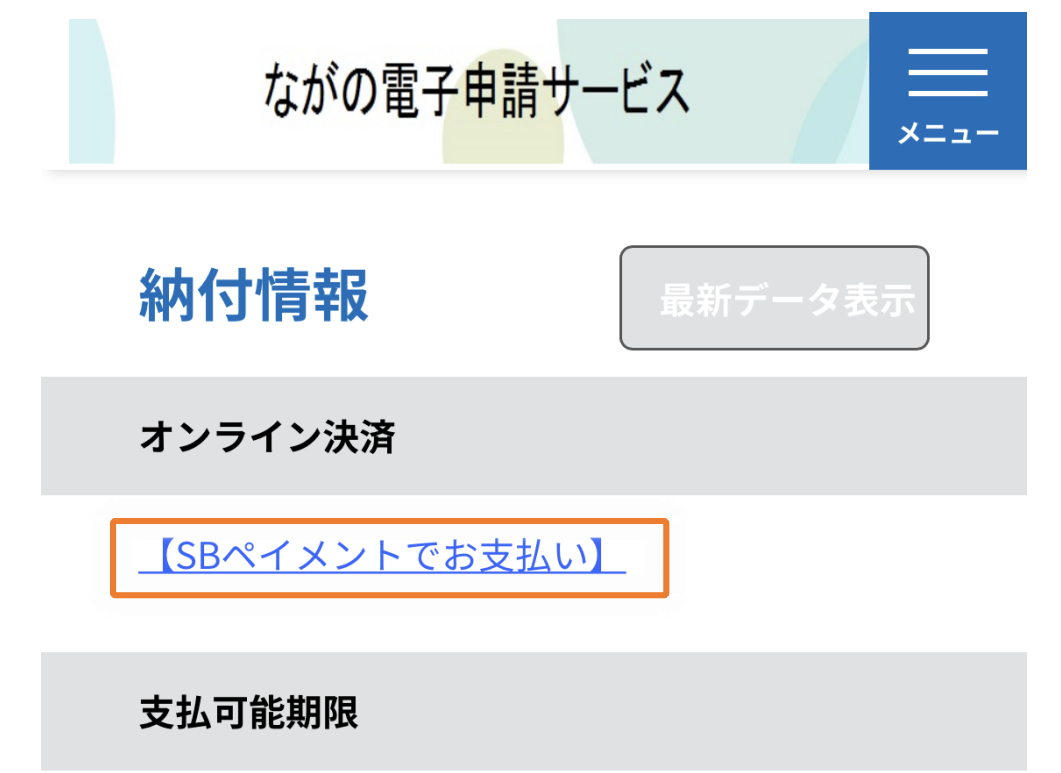

SBペイメントの画面から、支払方法を選択し、お支払い下さい。 お支払いを確認後、証明書等を発送いたします。

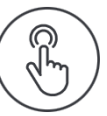

## 支払い方法を選択してください

| クレジットカード                       | > |
|--------------------------------|---|
| PayPay                         | > |
| ソフトバンクまとめて支払い<br>ワイモバイルまとめて支払い | > |
| d払い                            | > |
| LINE Pay                       | > |
| メルペイネット決済                      | > |
| 楽天Edv                          | > |